## **Display Settings in Unified Classroom**

If you aren't satisfied with how you see classes and grades in Unified Classroom, there are several ways to customize the display to fit your needs.

## **View Size**

- 1. Click your name at the bottom left, then Settings.
- 2. Choose Display Settings.
- Use the dropdown under Scale View to adjust the size.

|                                                                           | L Your Name           |
|---------------------------------------------------------------------------|-----------------------|
| splay Settings                                                            | 1(A) FR GLOB HIST I 🔹 |
| cale View<br>esize page elements to show more or fewer students on a page | Small ^               |
| Class Names                                                               | Medium                |
| isplay and Sorting                                                        | Large                 |

💷 Profile

Ó

Settings

اما.

## **Number of Columns**

- 1. Go to Grading  $\rightarrow$  Scoresheet.
- 2. At the bottom of the page, click and type in the box to increase the number of columns to be viewed on each page.
- 3. Obviously the higher you set this number, the smaller the text will be.

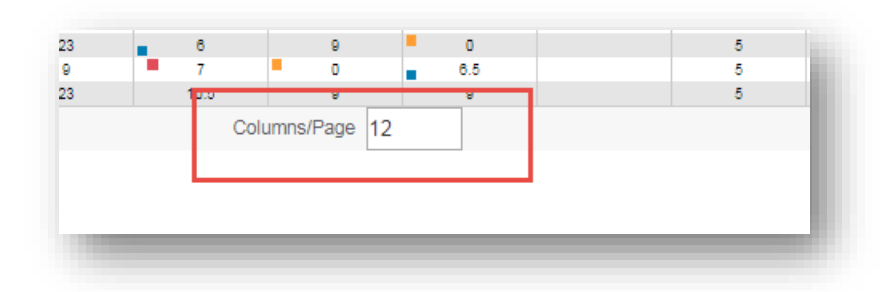

## Show from Most Recent

- 1. Go to Grading  $\rightarrow$  Scoresheet.
- 2. Click the cog at the top right corner.
- 3. Choose Show Assignments from Most Recent.
- 4. This will put your most recent assignments on the left side of the scoresheet making them accessible without scrolling.

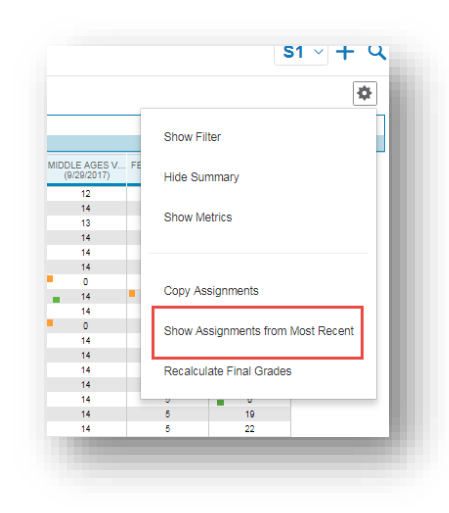